# 操作指南

一、 会员登陆

<u>http://wfgsxy-jxjy.com/</u> 输入用户名、密码登陆会员中心

|      | 用户登录                                 |       |
|------|--------------------------------------|-------|
| ](周) | a xueshing                           |       |
| 系统升  | <ul><li></li><li></li><li></li></ul> | 忘记密码? |
| 谢谢   | 立即登录                                 | R     |
|      | 还没有账户,                               | 去注册   |
|      | <b>1</b>                             |       |

二、 完善个人基本信息: 需先完善个人基本信息, 后续此处信息跟证书信息关 联, 为保证证书信息正确无误, 请认真填写

| 2 个人信息 | 基本信息        | <b>《后申请证书</b> 。                  |                      |  |
|--------|-------------|----------------------------------|----------------------|--|
| 课程管理   |             |                                  | 编辑                   |  |
| 我的证书   | 账户账号:       | xuesheng                         |                      |  |
| 我的订单   |             |                                  |                      |  |
| 我的试题   | 联系电话:       | 13045685214                      |                      |  |
| 关注收藏   | 邮箱账号:       | zhaiza222n@126.com               |                      |  |
| 消息中心   |             |                                  |                      |  |
| 修改密码   | 单位: 🧲       | 农学院小学                            |                      |  |
| 我要反馈   | 所在地: <      |                                  |                      |  |
| 退出登录   |             |                                  |                      |  |
|        | 实名制信息       |                                  | 编辑                   |  |
|        | 实名认证可以提升您在网 | 明站的个人信息及盧拟财产的安全等级,同时也能够更好的体验平台的学 | 习服务,完成实名认证才可以生成有效证书。 |  |
|        | 真实姓名:       | 王颖                               |                      |  |
|        | 您的性别: 🤇     | 男 🖲 女                            |                      |  |
|        | 身份证号:       | 2345678945612345                 |                      |  |

三、 购买课程——点击课程广场——选择课程——购买

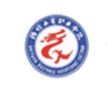

能防工育职业学院 首页 课程广场 政策动态 通知公告 下载中心 会员中心

### 选择要购买的课程,点击进入课程详情

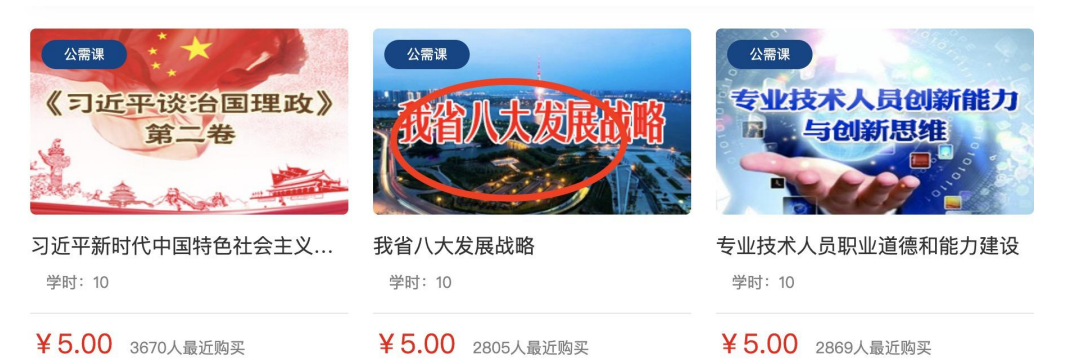

点击立即购买

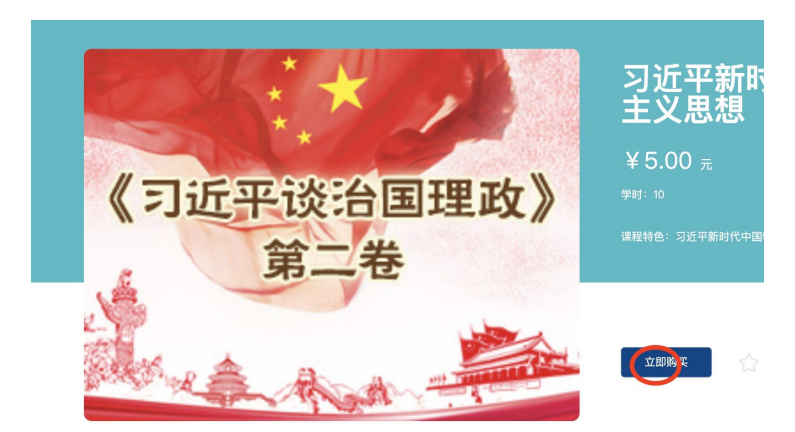

弹出订单页面,选择支付宝/微信支付,提交订单

#### 核对订单信息

| 商品信息             | 我省八大发展战略<br>我省八大发展战略 |     | ¥ 5.00  |
|------------------|----------------------|-----|---------|
| <b>支付方式</b><br>2 | 🕤 微信支付               |     |         |
| 请输入电子邮箱          |                      |     |         |
|                  |                      | 应付差 | 额:¥5.00 |
|                  |                      |     | 提交订单    |

#### 扫码付款

| 正在使用即时到账交易[7]<br>我省八大发展战略 收款方: 潍坊工商职业学行 | ×                                                        | <b>5.00</b><br>订单课机                             |
|-----------------------------------------|----------------------------------------------------------|-------------------------------------------------|
|                                         | H-HH∦ (#)<br>5.00<br>↓ ↓ ↓ ↓ ↓ ↓ ↓ ↓ ↓ ↓ ↓ ↓ ↓ ↓ ↓ ↓ ↓ ↓ | <ul> <li>● 素物第</li> <li>&lt; 登录版7643</li> </ul> |

四、观看课程:进入会员中心——课程管理

| 个人信息       | 课程管理                                                  |
|------------|-------------------------------------------------------|
| 2 课程管理     |                                                       |
| 我的证书       | (株在4/33: 主部) チャード ビカのペ<br>課程类型: 全部) 税務課程 直播課程         |
| 我的订单       |                                                       |
| 我的试题       | 税病理理 我省八大发展战略                                         |
| 关注收藏       | 我省人大发展战略 103展 203                                     |
| 消息中心       |                                                       |
| 修改密码       |                                                       |
| 我要反馈       | 7.频3理 习近平新时代中国特色社会主义思想                                |
| 退出登录       | 《 <b>1 近平 顶 治国 建                                 </b> |
|            | aller and the second                                  |
|            |                                                       |
|            | 现频源程 经济                                               |
| id/24 html | - 经济类 60课时 申请证书 <u>继续学习</u>                           |

点击继续学习开始学习

| ■ 本市中市広定市正案<br>当時我国志型保護利助与追助集盟<br>大力保障和改業民生 保持社会大局物定<br>加強期収保护 发展文化产业<br>中国道路→→-中国共产党的思想所程<br>党内化主若干问题研究<br>推進等习程数交接设<br>乃主要で接触量 | <ul> <li>政策助力,扎实做好改革发展稳定<br/>2021-04-12<br/>未完成</li> <li>政策助力,扎实做好改革发展稳定</li> </ul> |
|----------------------------------------------------------------------------------------------------|-------------------------------------------------------------------------------------|
| 契约税主若干问题研究<br>推进学习型政党建设<br>马克思主义理论特易                                                                                             | 政策助力,扎实做好改革发展稳定                                                                     |
|                                                                                                    | 2021-04-12<br>未完成                                                                   |
|                                                                                                    | <ul> <li>大力深化改革,增强发展新动能(<br/>2021-04-12<br/>未完成</li> </ul>                          |
|                                                                                                    | <ul> <li>● 大力深化改革,増强发展新动能(<br/>2021-04-12<br/>未完成</li> </ul>                        |

### 五、考试:学完课程后可以参加考试

#### 课程管理

| 课程状态: 全部 学习中<br>课程类型: 全部 视频课程 | 已完成<br>直播课程                 |          |
|-------------------------------|-----------------------------|----------|
| 视频课程<br>我们人大发展战略              | 我省八大发展战略<br><sup>10课时</sup> | 去考试 继续学习 |

## 全部试题答完后点击右上角的交卷

| 开始答题                                                     |         |                 | 交卷 |
|----------------------------------------------------------|---------|-----------------|----|
| 我省八大发展战略 –<br>试卷分类:期末考  试卷课程:我省八大发展战略  答<br>答题人:xuesheng | 題时间:不限  | 发布时间:2021–05–05 |    |
| 共19题                                                     |         |                 |    |
| 2:"八大战略"新旧动能转换的主要工作包括:(                                  | )。(单选题) |                 | _  |
| A、坚决培育壮大新动能                                              |         |                 | ▽  |
| B、坚决改造提升传统动能                                             |         |                 | 题卡 |
| C、坚决推动过剩产能调整转型                                           |         |                 | _  |
| D、以上都是                                                   |         |                 |    |
| 上一题                                                      |         |                 |    |

会员中心——我的试题——前往答题/补考/查看答案

| 个人信息 | 我的试题  |           |                                    |      |            |                        |
|------|-------|-----------|------------------------------------|------|------------|------------------------|
| 课程管理 |       |           |                                    |      |            |                        |
| 我的证书 | 试题分类: | 全部 期末考    |                                    |      |            |                        |
| 我的订单 | 试题分类  | 试题名称      | 课程                                 | 试卷时间 | 发布时间       | 状态                     |
| 我的试题 | 期末考   | 期末考试      | 经济 – 国际经济形势<br>与全球化_中国与全<br>球金融大变局 | 不限   | 2021-05-16 | 成绩:100<br>查看答案 >       |
| 消息中心 | 期末考   | 习近平谈治国理政  | 习近平新时代中国特<br>色社会主义思想 –             | 不限   | 2021-05-06 | 成绩: 25<br>去补考 > 查看答案 > |
| 修改密码 | 期末考   | 山东省八大战略试题 | 我省八大发展战略 –                         | 不限   | 2021-05-05 | 前往答题 >                 |
| 我要反馈 | 上一页 1 | 下一页       |                                    |      |            |                        |
| 退出登录 |       |           |                                    |      |            |                        |

六、证书申请步骤——考试合格后可以申请证书

| 步骤一: | 会员中心                         | ───课程管理───                           | 申请证书                     |           |
|------|------------------------------|--------------------------------------|--------------------------|-----------|
|      | 我的证书                         | 课程状态: 全部 学习中<br>课程类型: 全部 视频课程        | 已完成<br>直播课程              |           |
|      | 我的订单<br>我的试题<br>关注收藏<br>消息中心 |                                      | 我省八大发展战略<br>10课时         |           |
|      | 修改密码<br>我要反馈<br>退出登录         | <sup>投质接租</sup><br>《习近平谈治国理政》<br>第二卷 | 习近平新时代中国特色社会主义思想<br>10课时 | 去考试       |
|      |                              | 经新课程                                 | 经济<br>60课时               | 申请证书 继续学习 |

### 步骤二:会员中心——我的证书——申请证书

| 个人信息 | 我的证书 |    |                   |            | 申请证书   |
|------|------|----|-------------------|------------|--------|
|      | 所属课程 | 姓名 | 身份证号码             | 时间         | 操作     |
| 党的证书 | 经济,  | 王颖 | 12345678945612345 | 2021-05-16 | 查看证书 > |
| 我的订单 | 经济,  | 王颖 | 12345678945612345 | 2021-05-16 | 查看证书 > |
|      |      |    |                   |            |        |

### 考试通过的可以直接点击立即申请 考试不通过的需要补考通过后申请

| 信息  |                      |    |               |           |    |     | × |
|-----|----------------------|----|---------------|-----------|----|-----|---|
| 公   | 需课                   |    |               | — 专业课 ——— |    |     |   |
|     | 我省八大发展战略             | 10 | 未考试,不可申请      | ☑ 经济      | 60 | 可申请 |   |
|     | 习近平新时代中国<br>特色社会主义思想 | 10 | 考试未通过,请补<br>考 | 立即申请      |    |     |   |
| 立即『 | 申请                   |    |               |           |    |     |   |

### 申请成功后会显示证书,证书可以支持下载及扫码获取

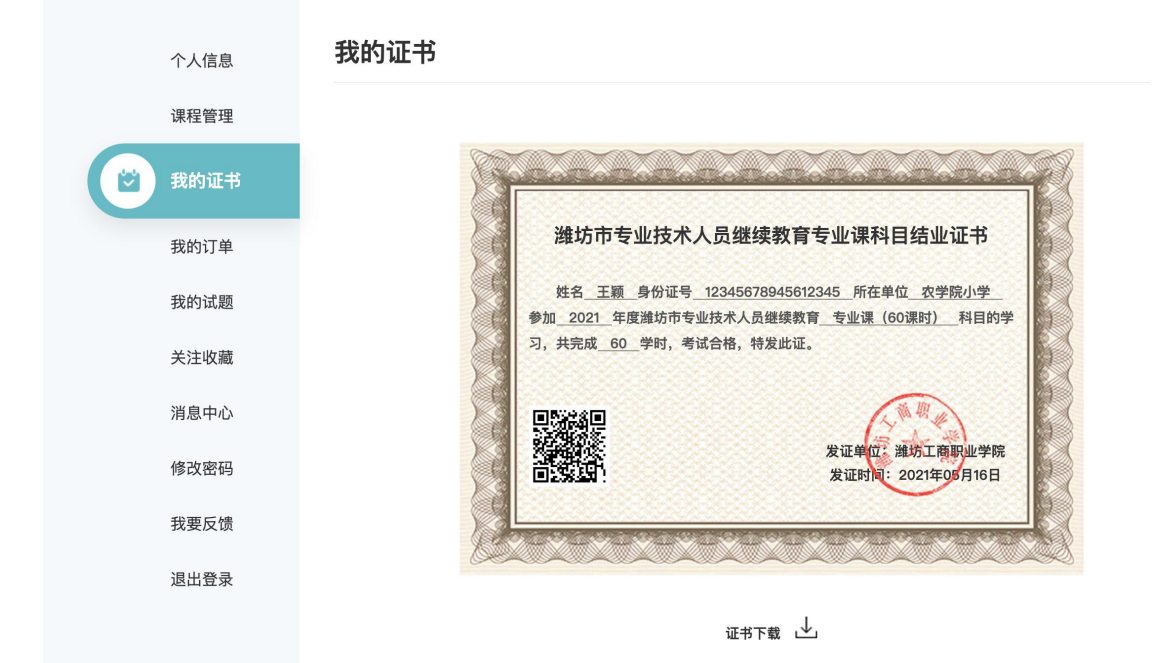

### 如有多个证书,可在会员中心-我的证书页面查看

| 个人信息   | 我的证书          |                |                            |            | 申请证书         |
|--------|---------------|----------------|----------------------------|------------|--------------|
| 课程管理   | cr ها الله عن | 44. <i>6</i> 7 |                            | n+23       | 12 //        |
| 😢 我的证书 | 所属课程<br>经济,   | <br>王颖         | 身份证亏码<br>12345678945612345 | 的10        | 操作<br>查看证书 > |
| 我的订单   | 经济,           | 王颖             | 12345678945612345          | 2021-05-16 | 查看证书 >       |
| 我的试题   | 经济,           | 王颖             | 12345678945612345          | 2021-05-16 | 查看证书 >       |
| 关注收藏   | 经济,           | 王颖             | 12345678945612345          | 2021-05-16 | 查看证书 >       |

### 七、修改密码——需要通过手机号验证

| 个人信息    | 修改密码             |   |
|---------|------------------|---|
| 课程管理    |                  |   |
| 我的证书    |                  |   |
| 我的订单    | <b>6</b> 请输入旧密码  |   |
| 我的试题    | ↓ 请设置您的新密码       |   |
| 关注收藏    |                  |   |
| 消息中心    | <b>日</b> 请输入确认密码 |   |
| 同, 修改密码 | ✓ 请输入验证码 点击获取    | ) |
| 我要反馈    |                  |   |
| 退出登录    | 确定               |   |
|         |                  |   |